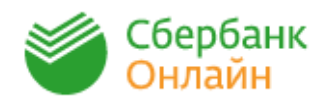

Зайдите на сайт https://online.sberbank.ru, для входа в личный кабинет введите логин и пароль.

| Сбербанк<br>Веедите логин<br>Веедите пароль<br>Валомнить меня<br>Вабыли логин или парол<br>Регистрация ><br>Нужна карта Сбербанка и<br>мобильный телефон | 1. Пер    2. Просинал    3. Пер    «Кв    4. В стика    5. Выб    6. Выб    7. Сум    8. На | рейдите на вк<br>раерьте насел<br>ска;<br>рейти на вкла,<br>артплата»;<br>гроке поиска на<br>танции, напри<br>берите иконку<br>берите иконку<br>берите карту,<br>т;<br>имы по услуга<br>иожно скорре<br>последнем ш<br>с номера 900<br>необходимо<br>а покупок на<br>те название, категор | падку «Переводы и платежи»;<br>пенный пункт «Челябинск» рядом со строкой<br>дку «ЖКХ и Домашний телефон», далее<br>введите ИНН или наименование Вашего ЖЭУ с<br>имер ИНН 7452037746 или ЖЭУ-1;<br>и вашего ЖЭУ;<br>для проведения платежа и введите лицевой<br>ам выйдут автоматически, при необходимости<br>ктировать;<br>аге подтвердите оплату разовым паролем по<br>с);<br>сти Вы можете распечатать чек. |  |
|----------------------------------------------------------------------------------------------------|---------------------------------------------------------------------------------------------|----------------------------------------------------------------------------------------------------|----------------------------------------------------------------------------------------------------|--|
| ЖЭУ-11 (квартплата)                                                                                                    |                                                                                             |                                                                                                    |                                                                                                    |  |
| Перейти к оплате                                                                                                    |                                                                                             | Получа                                                                                                    | ТЕЛЬ: УО Тракторозаводского района                                                                                                    |  |
|                                                                                                    |                                                                                             | Выберите ус                                                                                                    | пугу*: (ЖЭУ-11 (квартплата)                                                                                                    |  |
|                                                                                                    |                                                                                             | Опла                                                                                                    | Tā c*: 🚥 8413 [Electron] 657,09 руб.                                                                                                    |  |
| Списать со счета:*                                                                                                    | •••• 8413 [Electron] 696,09                                                                 | Пинорой и                                                                                                    | Пинорой снот*: 4290002405                                                                                                    |  |
| Лицевой счет:*                                                                                                    | 4380002405                                                                                  | Лицевои                                                                                                    | 4360002405                                                                                                    |  |
| Адрес:                                                                                                    | ЧЕЛЯБИНСК, , УЛ. ПЕРВО                                                                      | :                                                                                                    | Отменить Продолжить                                                                                                    |  |
| Период(ММГГГГ):                                                                                                    | 032020                                                                                      |                                                                                                    |                                                                                                    |  |
| СОД-Е И РЕМОНТ<br>ЖИЛ.ПОМЕЩ:                                                                                                    | 1 434.65 py                                                                                 | б.                                                                                                    |                                                                                                    |  |
| ОЧИСТКА БАЛКОНОВ ОТ<br>СНЕГ:                                                                                                    | 521 py                                                                                      | б.                                                                                                    | Челябинское отделение №8597<br>БИК:047501602                                                                                                    |  |
| ПЛАТА ЗА ХВС ПРИ СОД.<br>ОБ:                                                                                                    | 2.44 py                                                                                     | б.                                                                                                    | Корр.Счет: 3010181070000000802<br>Исполнено<br>8.04.2020                                                                                                    |  |
| ПЛАТА ЗА ВО ПРИ СОД.<br>ОБЩ:                                                                                                    | 1.46 py                                                                                     | б.                                                                                                    |                                                                                                    |  |
| ПЛАТА ЗА ЭЛ/ЭН ПРИ<br>СОД.:                                                                                                    | 72.08 py                                                                                    | б.                                                                                                    |                                                                                                    |  |